# 如何下載,安裝,及升版 Firefox.

#### 查看你的電腦是否已有安裝 Firefox

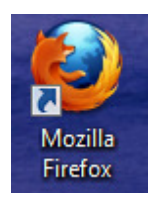

- 看一下你的電腦是有像左邊這樣的符號.
  - 沒有的人需要下載及安裝.
    - 有的人需要查看是否要升版.

## 下載 及安裝 Firefox

 上到 <u>www.mozilla.org</u> (WWW.MOZILLA.ORG) 網站, 然後按 "Firefox Free Download" 鍵.

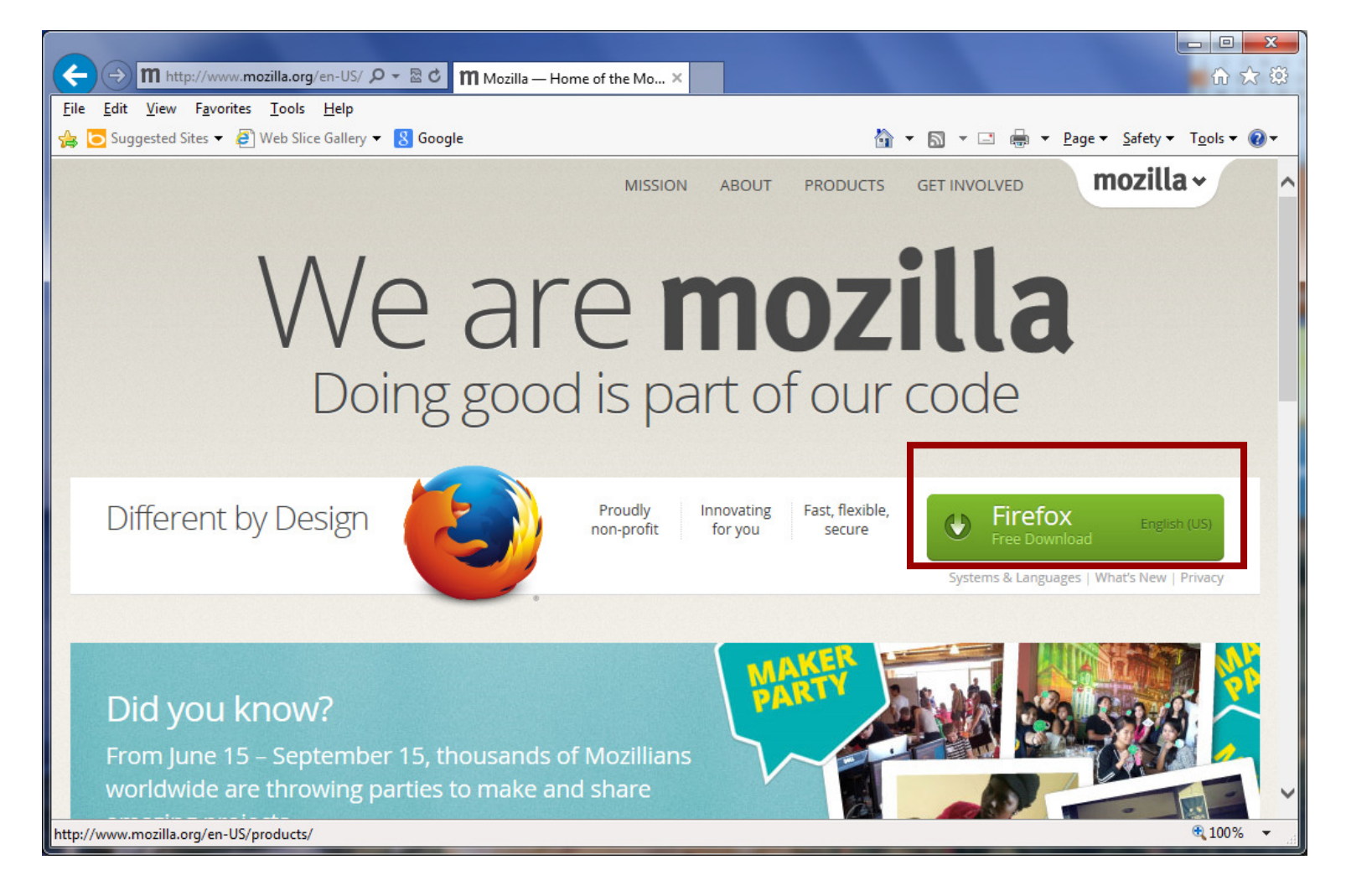

2. 你的遊覽器會問你是要 Run or Save 時, 請選擇 Run 來直接安裝.

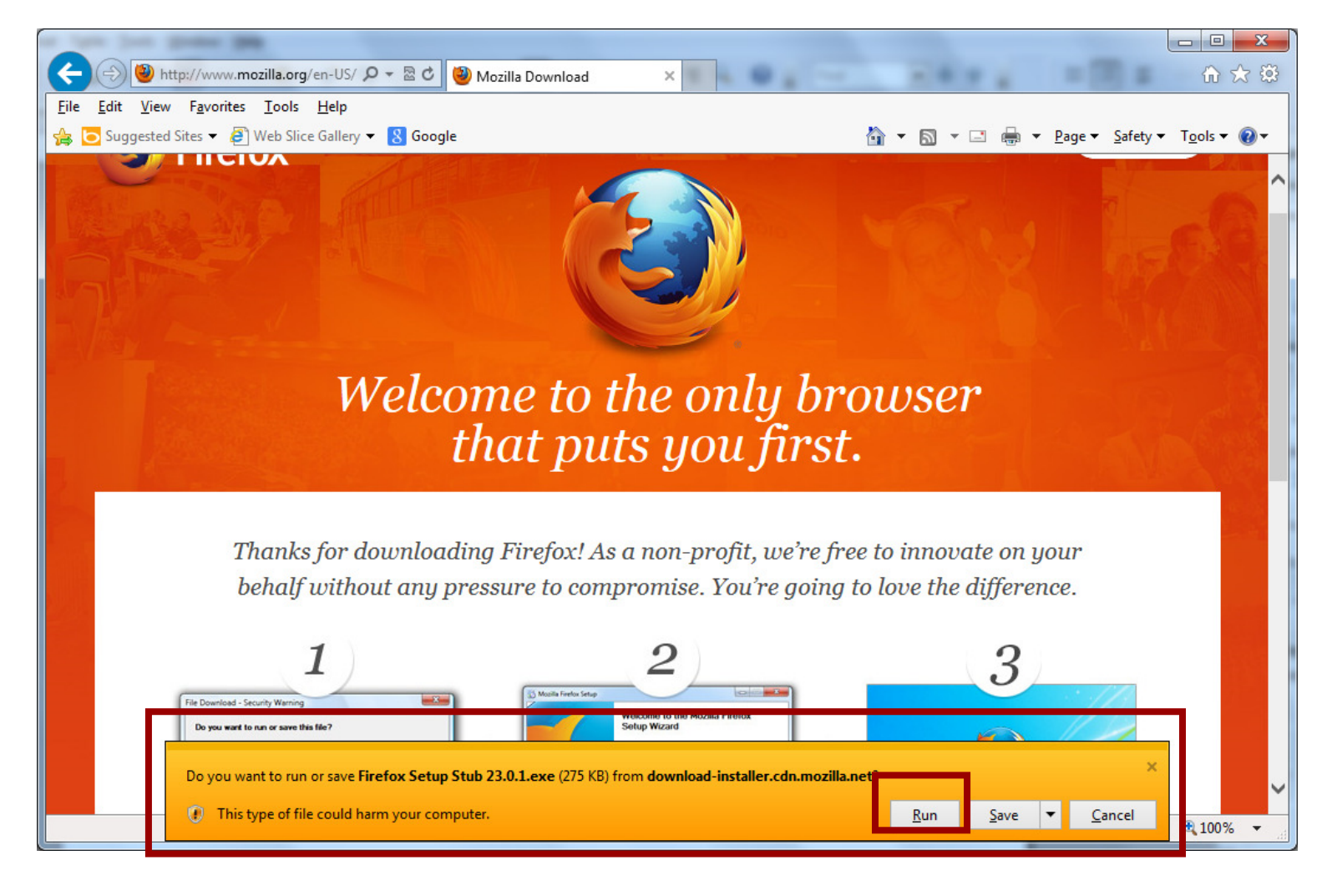

3. 如果看到類似以下的視窗 "User Access Control", 請按 "Yes" 而繼續.

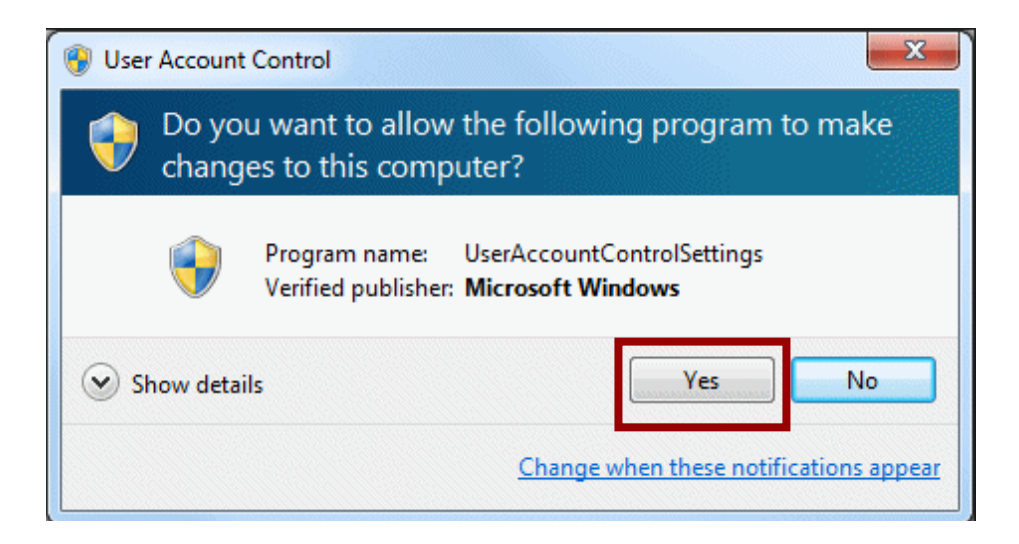

4. 在 "Firefox Setup" 視窗, 按 "Options" 鍵.

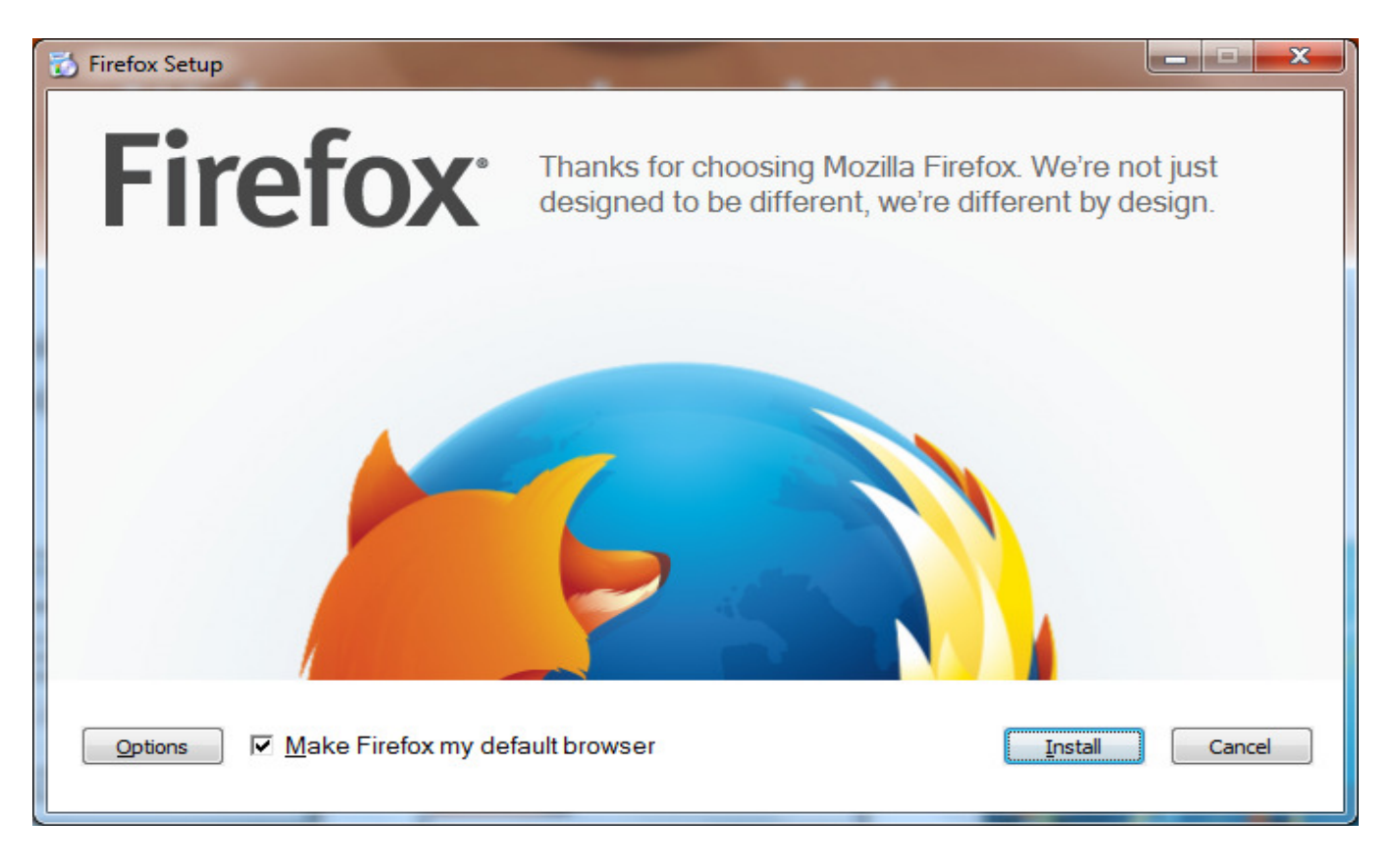

5. 不要選擇 "Send information about this installation to Mozilla",及 "Make Firefox my default browser",然 後再按 "Install" 鍵.

| 🔂 Firefox Setup                                            |        |
|------------------------------------------------------------|--------|
| Create Shortcuts for Firefox:<br>I♥ On my <u>T</u> ask bar |        |
| In my Start Menu Programs Folder                           |        |
| ✓ On my Desktop                                            |        |
| Destination Folder                                         |        |
| C:\Program Files\Mozilla Firefox Browse                    |        |
| Space Required: 42.2 MB                                    |        |
| Space Available: 245.1 GB                                  |        |
| Send information about this installation to Mozilla        |        |
| Install the Firefox background update service              |        |
|                                                            |        |
| ☐ <u>M</u> ake Firefox my default browser Install          | Cancel |

#### 6. 請等 Firefox 下載 (Download) 及安裝 (Install).

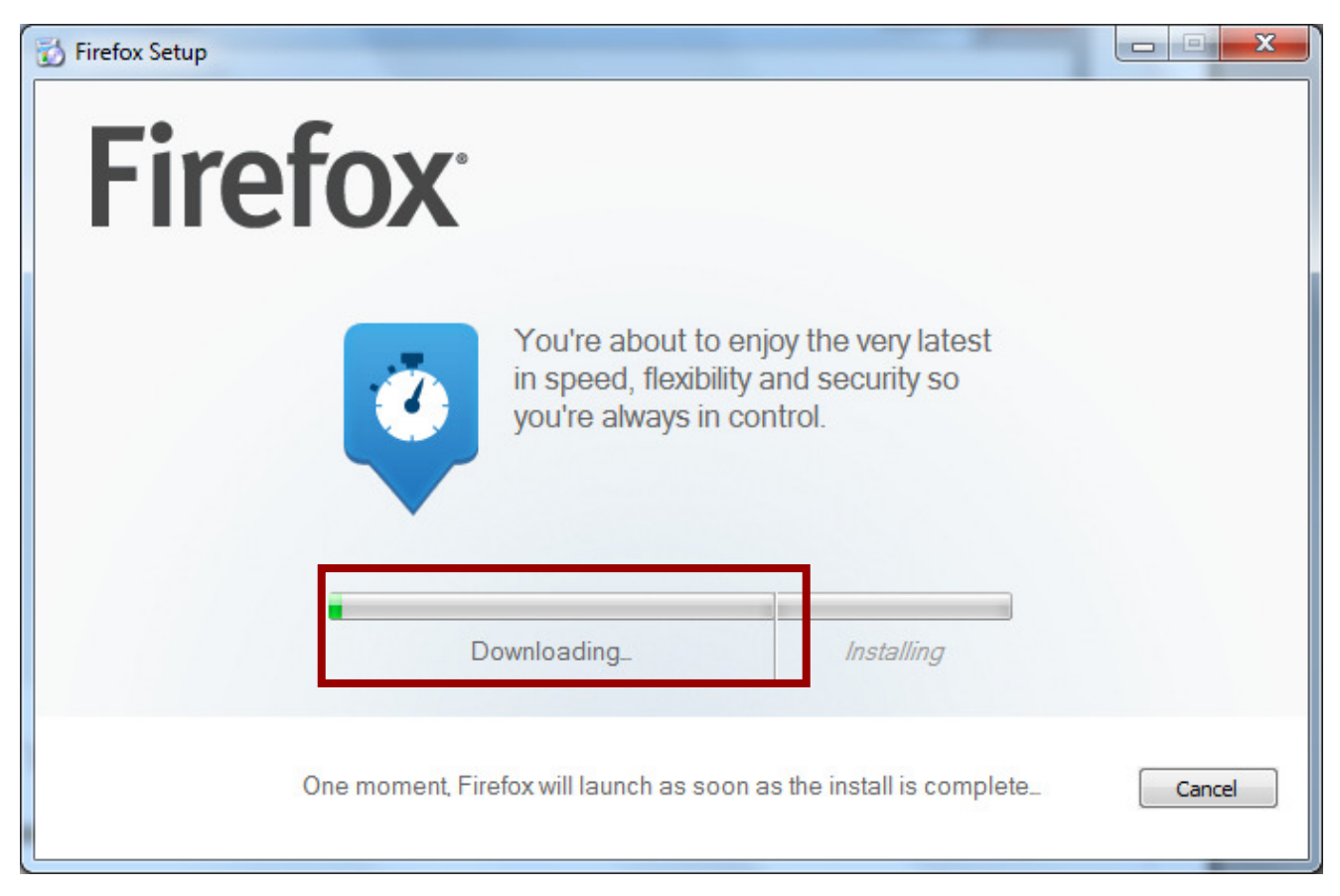

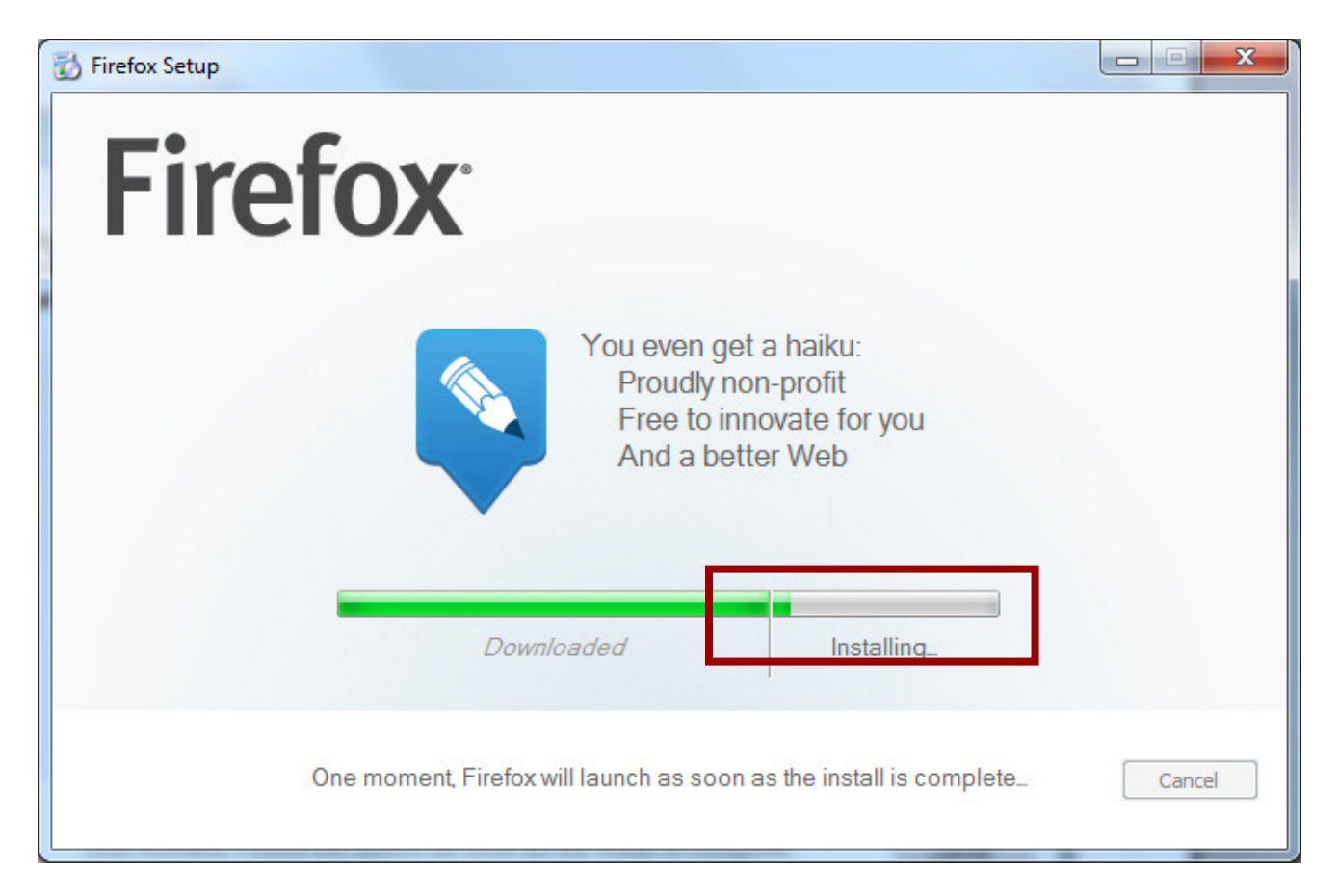

7. 等安裝好後, 在問你是否要輸入 (Import) 其他遊覽器的資料視時,請選擇 "Don't import anything", 然

後再按 Next 鍵.

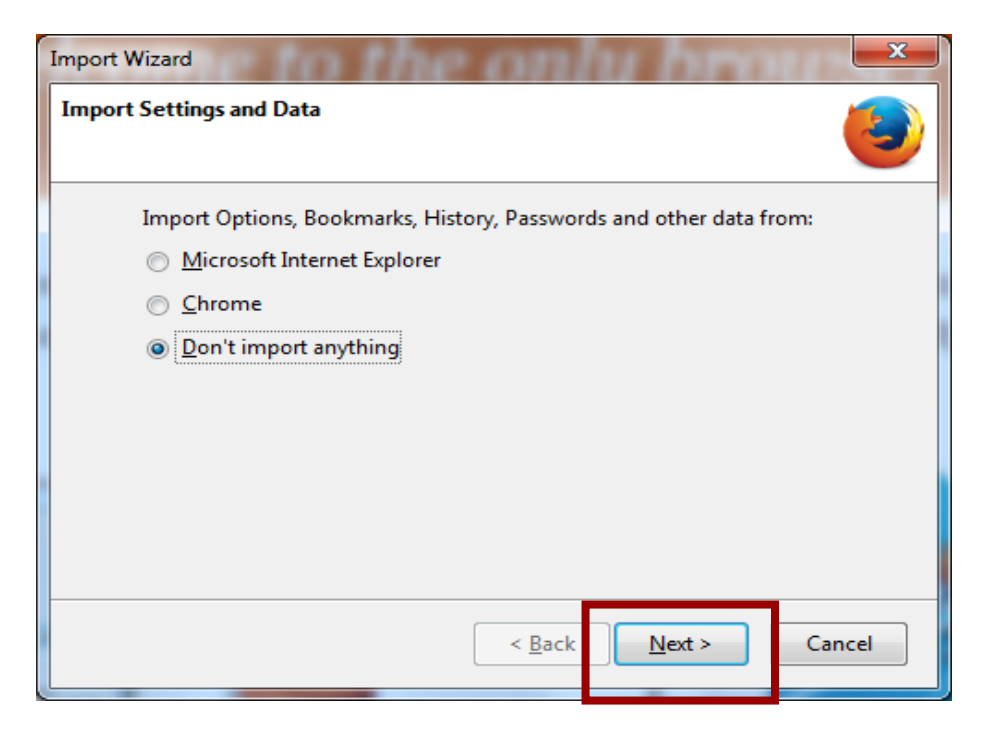

8. 當 Firefox 打開時, 請不要選擇 "Always perform the check when starting Firefox", 然後再按 No 鍵. 到此 Firefox 下載及安裝完成了.

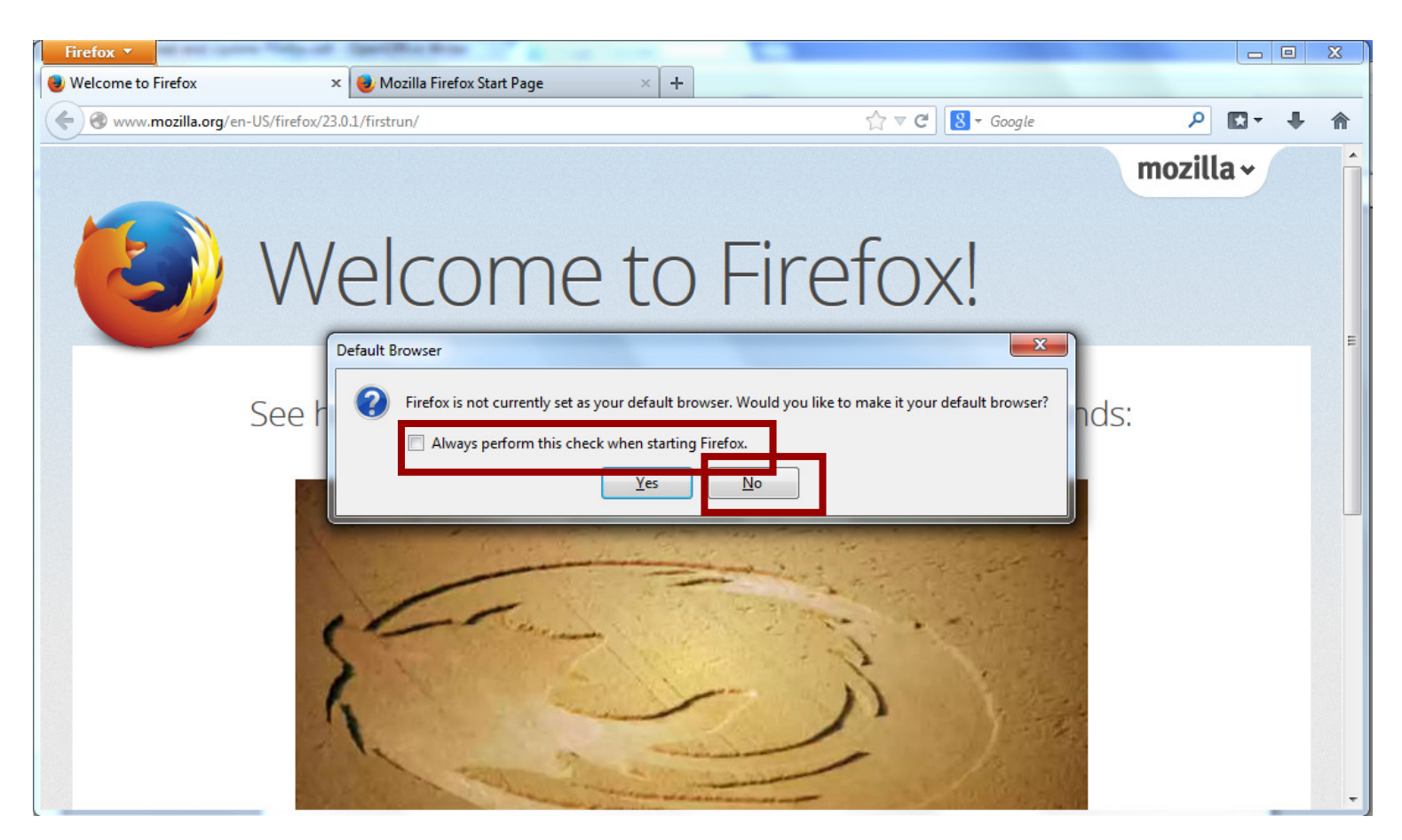

## Firefox 升版

當你使用 Firefox 一段時間後, 可以用以下的步驟來升版.

1. 打開 Firefox, 然後按 Help → About Firefox. 如果你的 Firefox 沒有 Help, 那先按一下你鍵盤上的 ALT 鍵 (在空格鍵的左右), 就可以看到 Help 了.

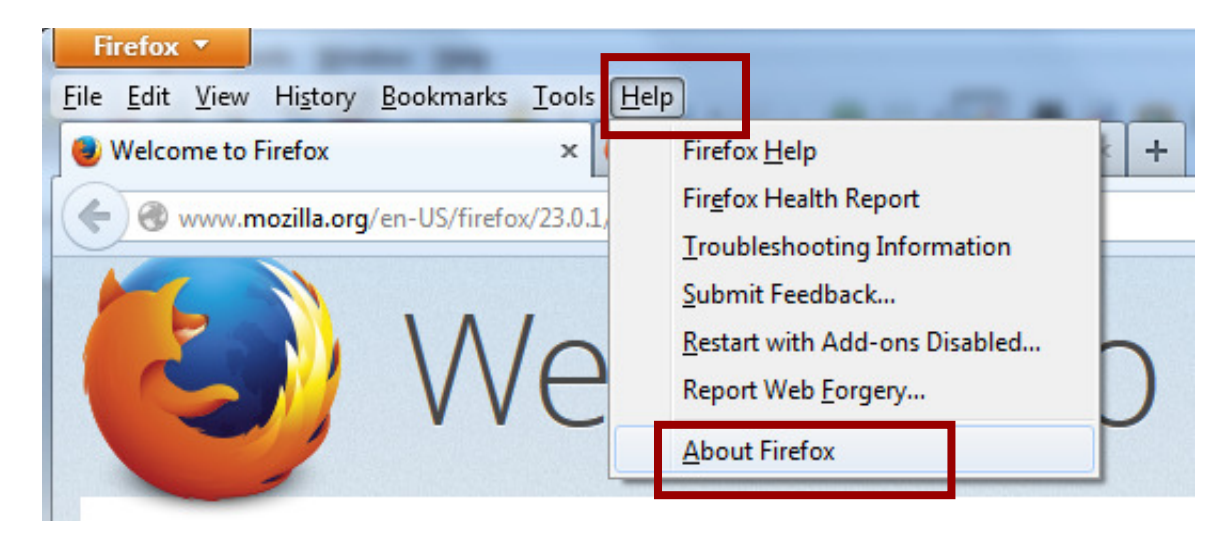

2. 從 "About Mozilla Firefox" 可以看到你現在的版本, 然後可以用 "Check for Updates" 來查看是否有更新的版.

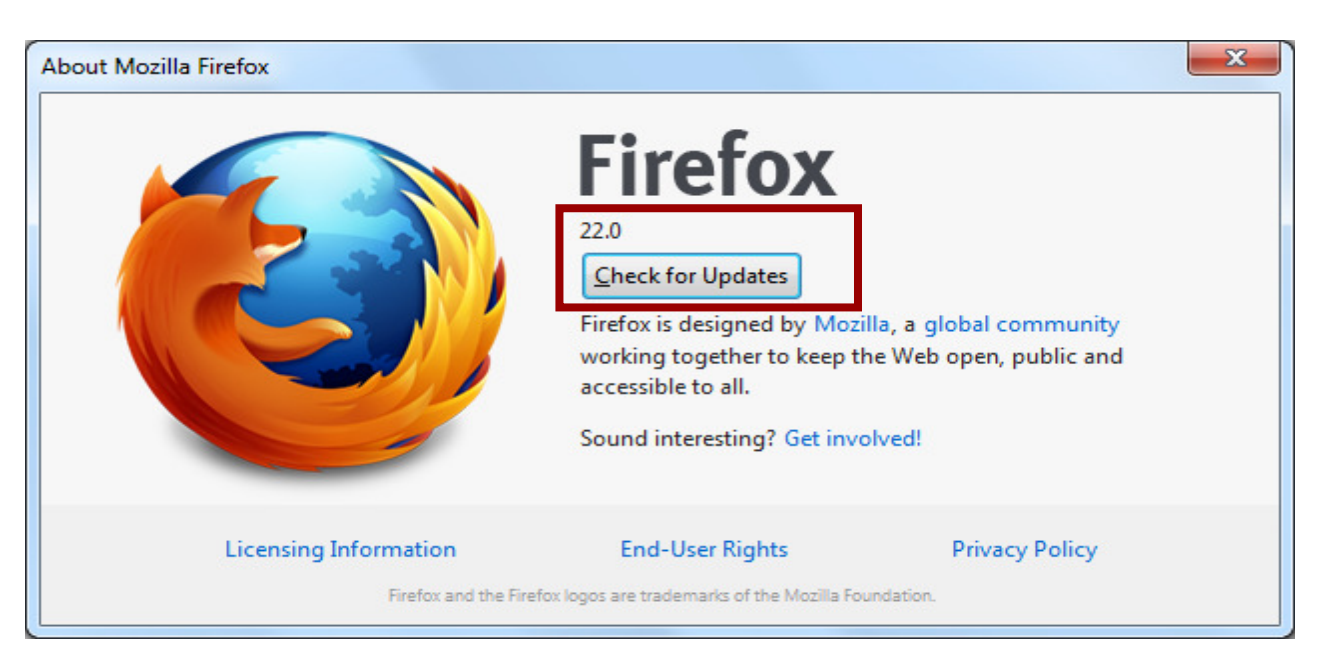

3. 如果有新的版本, Firefox 會自動下載及安裝.

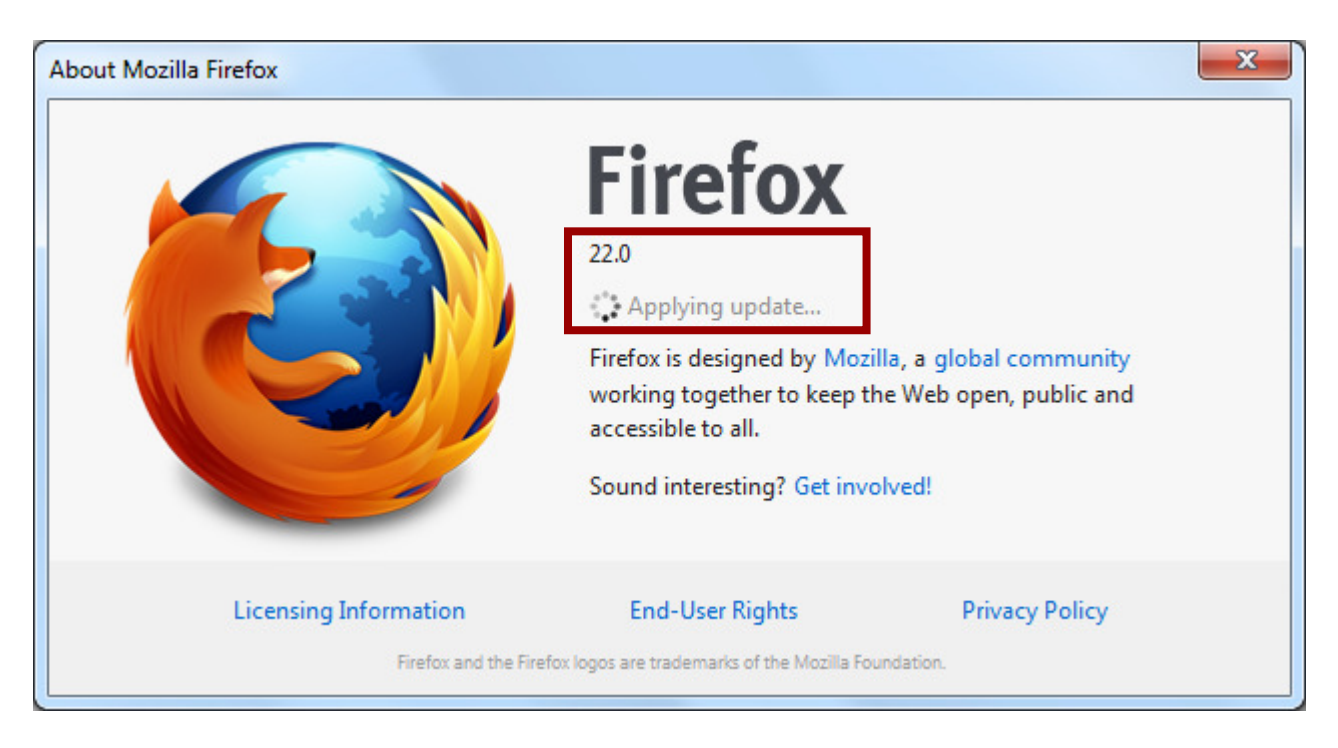

4. 當下載及安裝後, 按 "Restart to Update" 來重新起動 Firefox.

| About Mozilla Firefox                                                   |                                                                                                    | ×                                                            |  |
|-------------------------------------------------------------------------|----------------------------------------------------------------------------------------------------|--------------------------------------------------------------|--|
|                                                                         | 22.0<br>Restart to Update<br>Firefox is designed by Model<br>working together to keep th<br>accessible to all.<br>Sound interesting? Get invo | lla, a global community<br>ne Web open, public and<br>olved! |  |
| Licensing Information                                                   | End-User Rights                                                                                                    | Privacy Policy                                               |  |
| Firefox and the Firefox logos are trademarks of the Mozilla Foundation. |                                                                                                    |                                                              |  |

5. 如果你已是最新的版本, "About Mozilla Firefox" 會顯示 "Firefox is up to date".

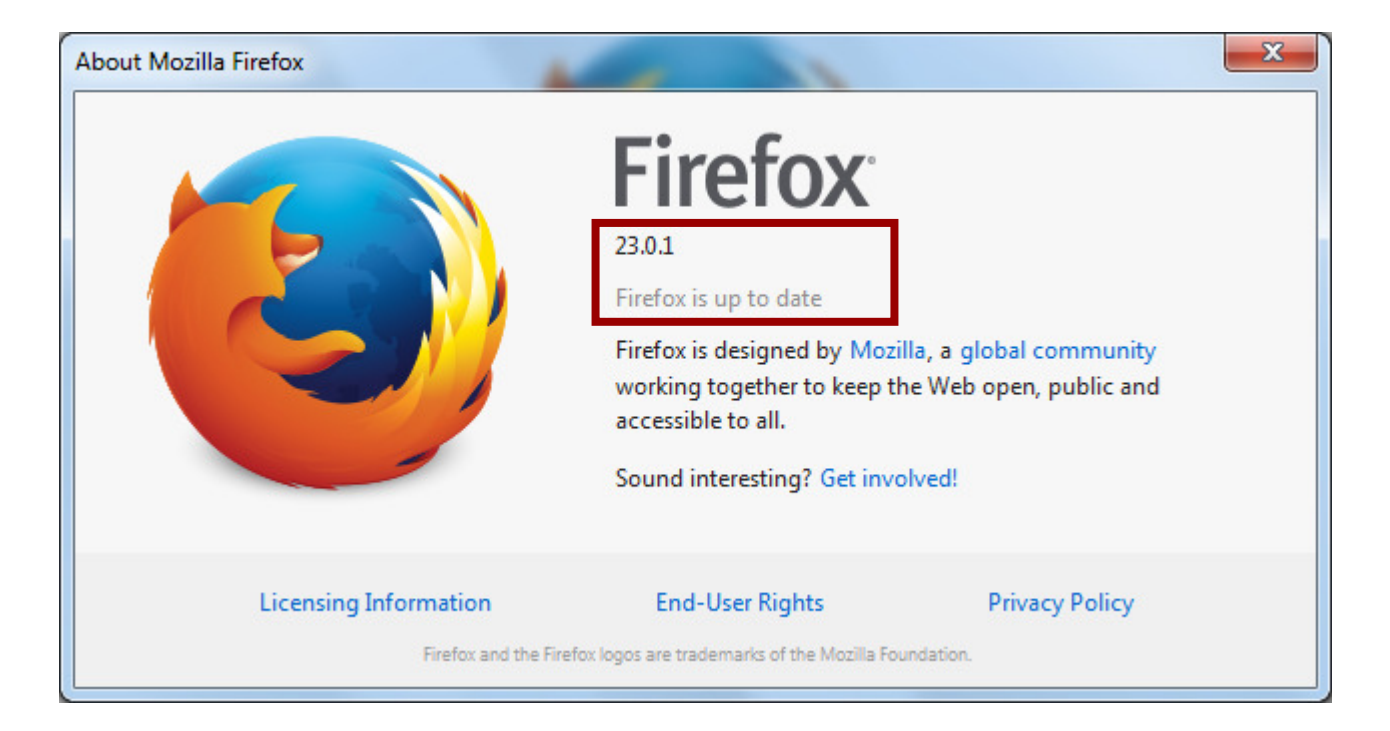